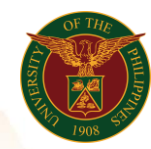

# QUICK GUIDE

## Submit Authority to Hire ICS/COS

### 1. Pre requisite

- UP mail account (requested from OVPA/HRIS Team)
- Person Record

#### 2. Log in to <u>https://uis.up.edu.ph</u>

- Enter UIS credentials (username and password) > Login button
- 3. UIS Home Page > Main Menu
  - UP Authority to Fill/Hire > Authority to Hire (For ICS/ Contract of Service > Submit Authority to Hire ICS
- 4. Submit Authority to Hire ICS: Special Information

#### Add Authority to Hire ICS

- Click Add button
- Fill up text fields (Note: \* Required field)
  - -Nature of Contract
    - Click the magnifying glass and click Go button Select a Nature of Contract (Original, Reclassification, Renewal, Replacement)
  - -Type of Contract
    - Click the magnifying glass and click Go button Select a Type of Contract (MOOE, Project Based)
  - -Position to be Hired
  - -Rate
  - -Premium Rate
  - -Rate Basis
    - Click the magnifying glass and click Go button Select a Rate Basis (Daily, Hourly, Monthly)
  - -Date of Vacancy, if replacement
  - -Reason for Vacancy
    - Click the magnifying glass and click Go button Select a
    - Reason (Death, Employee Transfer, End Term, Resignation)
  - -Funding Source
  - -Start Date
  - -End Date
  - -Brief Justification
  - -Remarks
- Click Apply button
- Click Next button

## 5. Review.

#### Submit Authority to Hire ICS: Review

Office of the Vice President for Development | Human Resources Information System | Version 1.0

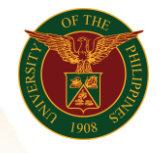

University of the Philippines Diliman, Quezon City

> Note: Review your changes and, if needed, attach supporting documents. • Click the Submit button

#### Confirmation

Note: Your Authority to hire has been submitted for supervisor's approval. • Click the Home button